# WINDOWSUPDATE

## CONTROL PANNEL

In the start menu, enter the the control panel. Click on system and security.

|    | Se  Control Panel                                                                                                    | Search Control Panel                                                                                                    |
|----|----------------------------------------------------------------------------------------------------|----------------------------------------------------------------------------------------------------|
|    | Adjust your computer's settings                                                                                                    | View by: Category 🔻                                                                                                    |
| Ck | <ul> <li>System and Security<br/>Review your computer's status<br/>Back up your computer<br/>Find and fix problems</li> <li>Network and Internet<br/>View network status and tasks<br/>Choose homegroup and sharing options</li> <li>Hardware and Sound<br/>View devices and printers<br/>Add a device<br/>Connect to a projector<br/>Adjust commonly used mobility settings</li> <li>Programs<br/>Uninstall a program<br/>Get programs</li> </ul> | <ul> <li>User Accounts</li> <li>Change account type</li> <li>Appearance and Personalization<br/>Change the theme<br/>Change desktop background<br/>Adjust screen resolution</li> <li>Clock, Language, and Region<br/>Change keyboards or other input methods</li> <li>Ease of Access<br/>Let Windows suggest settings<br/>Optimize visual display</li> </ul> |
|    |                                                                                                    |                                                                                                    |
|    |                                                                                                    |                                                                                                    |

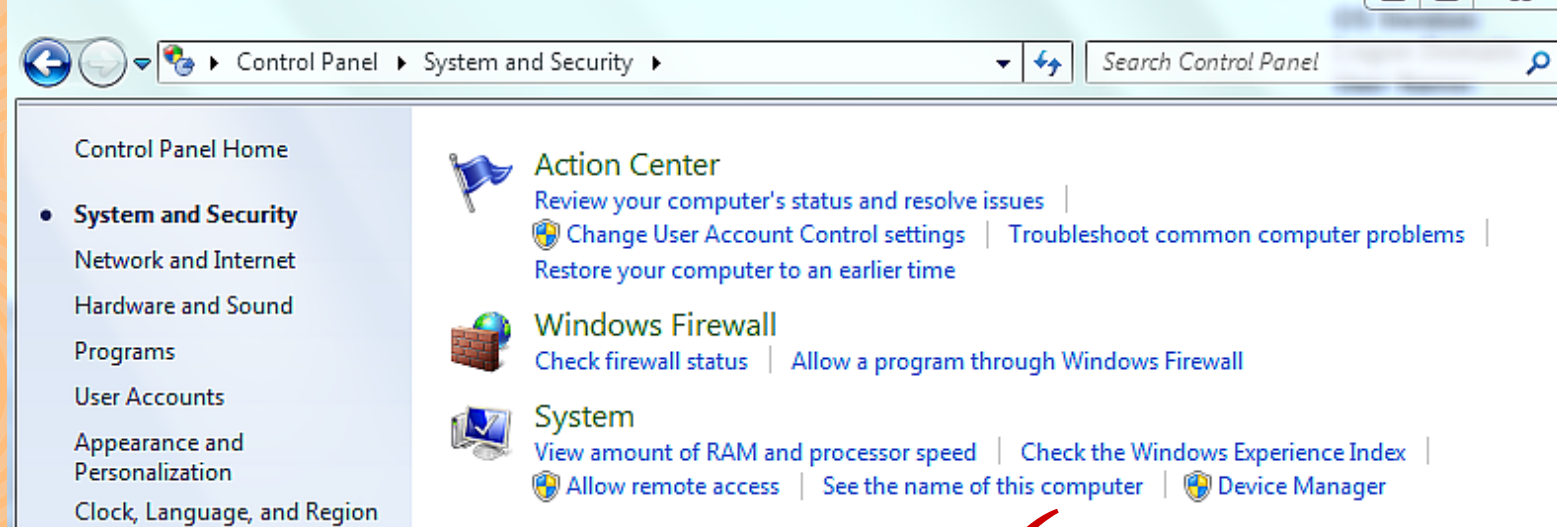

Turn automatic updating on or off Check for updates View installed updates

Power Options
Change battery settings | Require a password when the computer wakes |
Change what the power buttons do | Change when the computer sleeps

Backup and Restore Back up your computer | Restore files from backup

Windows Update

Administrative Tools Free up disk space | Defragment your hard drive | 🛞 View event logs | 🛞 Schedule tasks

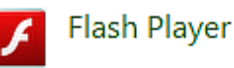

~

Ease of Access

### UPDAIL

#### Click on check for updates.

## RUN THE UPDATE

If the computer requires updates- click install, or properly shut the computer down through the start menu. Green means up to date!

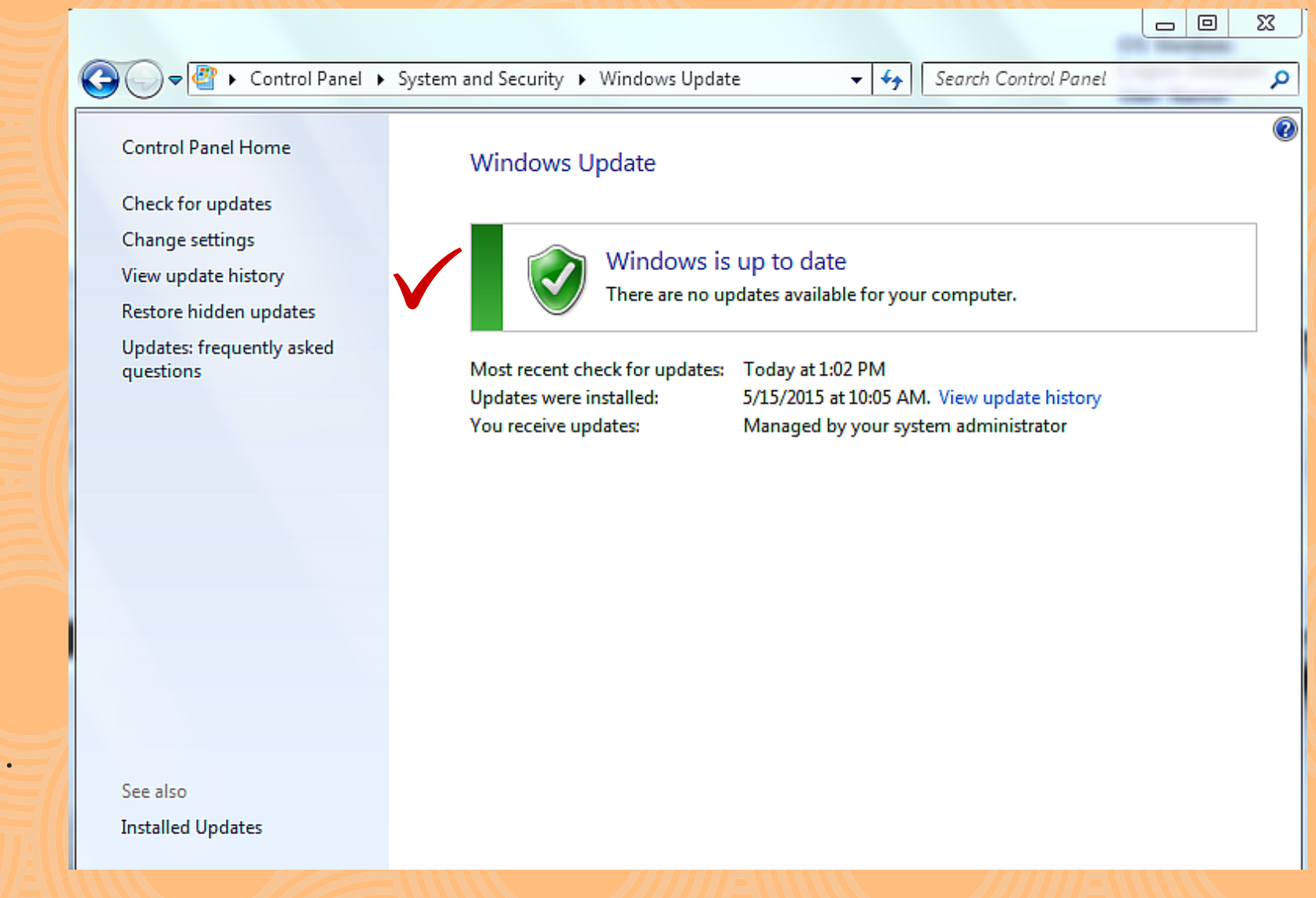